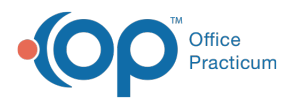

# Collect a Payment at the Time of Check Out

Last Modified on 02/20/2024 1:54 pm EST

#### Version 21.3

Path: Clinical, Practice Management, or Billing tab > Schedule button > Tracking radio button

### **Overview**

In this article, you will learn how to collect a payment at check out and how to print a patient statement all from within the Tracking window of the Schedule.

## How to Print a Statement from the Tracking Tab

Left-click to select the patient's appointment and then click on the Statements button.

| Iracking Schedule                                                                                        |                                                                                                    |
|----------------------------------------------------------------------------------------------------|----------------------------------------------------------------------------------------------------|
| My View Office View                                                                                      | Locations: Physicians Practice 1 🛛 Settings: OOO, Visit, Details 🛁 🚳                                                    |
| 🕲 Calendar 🛛 🇮 Tracking                                                                                  |                                                                                                    |
| Date: 12/18/2023 V Show tasks: Expand grid Exclu                                                         | ude checked out Print Validate Confirm Update Portal Accounts                                                           |
| Time:     ● All     O Mine     △ Auto retresh     □ Exclusion       ● All     O AM O PM     O     □ Show | w billing panel Send Message Statements Recurring Messages                                                              |
| Staff 🛆                                                                                                  | ^                                                                                                    |
| Ime △ Patient Reason TOV I Reason TOV I Room Staff : Albert Davis, MD (COUNT=6)                          | Visit Status Mi $\Sigma$ Tasks Billing Status Ins. Valid V Lt Pay Pat Pay Confirm Status Curbside Status Portal Account |
| O1:C      TEST, HEIDI Sore throat SICKVISIT, E 01:00 I                                                   | Checked C 🗸 🗵 🔀 Superbill E 🗸 📝 01:49 🗘 😚 20.00 🗉 Confirmed 🗠 Active                                                    |
| 01:15   TEST, CAREY 7-8 yrs (defai WELL VISIT, 01:44                                                     | Checked Out 2 Superbill Exis 02:00 PN 0.00 Confirmed Inactive                                                           |
| 02:00 I WILLIAMS, GI 6 month (def WELL VISIT, 01:58 I                                                    | Checked Out Superbill Exis 02:04 PN 0.00 Confirmed Inactive                                                             |
| 02:15 I TEST, ANNA 5-6 years (de WELL VISIT, 02:01 I                                                     | Checked Out Superbill Exis 02:28 PM 0.00 Confirmed Inactive                                                             |
| 02:30 I ENGLISH, CAI Ear pain SICKVISIT, E 02:21 I                                                       | Checked Out Superbill Exis 02:04 PN 25:00 Confirmed Inactive                                                            |
| 02:45   TEST, ASHLEY 5-6 years (de WELL VISIT, 02:28   WAITING ROC                                       | Waiting Roon 6 0.00 Confirmed Inactive                                                                                  |
| 6                                                                                                    |                                                                                                    |
| ↓ > ✓ X ↔                                                                                                | ,                                                                                                    |
| Pat.ID: 265                                                                                              | Monday December 18, 2023 Week# 51                                                                                       |

#### How to Check a Patient Out from the Tracking Tab

- 1. Left-click to select the patient's appointment.
- 2. Right-click on the appointment.
- 3. Select Add/Edit Appointment from the drop-down menu.

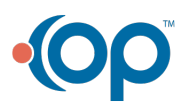

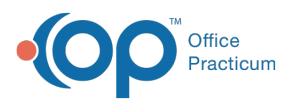

| Tracking Schedule                                            |              |             |              |                                           |                                                    |                       |                    |                          |
|--------------------------------------------------------------|--------------|-------------|--------------|-------------------------------------------|----------------------------------------------------|-----------------------|--------------------|--------------------------|
| My View Office View                                          |              |             |              |                                           |                                                    |                       |                    | Lc                       |
| 🕲 Calendar 🛛 🔠 Tracking                                      |              |             |              |                                           |                                                    |                       |                    |                          |
| Date:         12/18/2023         Show tasks:           Time: | /line<br>~   | ⊠ Expa      | and<br>o rei | grid 🗌 Exclue<br>fresh 🗌 Exclue<br>🗌 Show | de checked ou<br>de not checked<br>/ billing panel | t<br>d in             | Print V<br>Send Me | ′alidate C<br>essage Sta |
| Staff 🛆                                                      |              |             |              |                                           |                                                    |                       |                    |                          |
| I Time △ Patient Reason                                      | TOV          | Arriva<br>I | •            | Room                                      | Visit Status                                       | <sup>Mi</sup> ∑<br>n. | Tasks              | Billing Statu            |
| 01:00 I TEST, HEIDI Sore throat                              | SICKVISIT, E | 01:00       |              |                                           | Checked Out                                        |                       | 12                 | Superbill Ex             |
| 01:15 I TEST, CAREY 7-8 yrs (defai V                         | VELL VISIT   | 01:44       |              |                                           | Checked Out                                        |                       | 2                  | Superbill Ex             |
| 02:00 I WILLIAMS, GI 6 month (def V                          | VELL VISIT   | 01:58       |              |                                           | Checked Out                                        |                       |                    | Superbill Ex             |
| TECT ANNA E Commercia                                        |              | 02:01       | ٩            | BLUE ROON ~                               | MD: Patier ~                                       | Σ                     | 1 2                | Superbill E              |
| Open chart                                                   | ISIT, E      | 02:211      |              | RED ROOM                                  | Nurse: In Prod                                     |                       |                    | Superbill Ex             |
| Open well visit                                              | VISIT        | 02:28       |              | WAITING ROO                               | Waiting Roon                                       |                       | 6                  |                          |
| Add/Edit Appointment                                         |              |             |              |                                           |                                                    |                       |                    |                          |
| Print next appt /vaccine/growth letter                       |              |             |              |                                           |                                                    |                       |                    |                          |
| Print Receipt                                                |              |             |              |                                           |                                                    |                       |                    |                          |
| Clear Room Assignment                                        |              |             |              |                                           | Monday Docar                                       | bor 18                | 2023 Mod           | レ曲 5.1                   |
| Clear Visit Status                                           |              |             | _            |                                           | Wonday Decen                                       | iber 10               | . 2025 Wee         | kπ J1                    |
| Clear Billing Status                                         |              |             |              |                                           |                                                    |                       |                    |                          |
| Clear All Fields                                             |              |             |              |                                           |                                                    |                       |                    |                          |
| Print other reports                                          | >            |             |              |                                           |                                                    |                       |                    |                          |

- 4. In the Payment Received field of the Add/Edit Appointment window, click on the **Credit Card** button . The Patient Credit Account is displayed.
- 5. Enter the Pay Method.
- 6. Enter the Credit Amount.
- 7. Click Save/Post.

| Patient's Credit / | Account                                              | × |  |  |  |  |  |
|--------------------|------------------------------------------------------|---|--|--|--|--|--|
| Deposit Ledge      | r                                                    |   |  |  |  |  |  |
| Date:              | 12/18/2023 Y Activate                                |   |  |  |  |  |  |
| Pay method:        | Card Reader                                          |   |  |  |  |  |  |
| Transfer<br>All    | Family Member Available Transfer                     |   |  |  |  |  |  |
| Balance<br>Owed    | <no data="" display="" to=""></no>                   |   |  |  |  |  |  |
| Credit amount:     | Patient:                                             |   |  |  |  |  |  |
|                    | Insurance: V Payer: Ins                              |   |  |  |  |  |  |
| Credit source:     | COPAY REC'D AT SIGN IN                               |   |  |  |  |  |  |
| Note:              |                                                      |   |  |  |  |  |  |
| Provider:          | Albert Davis, MD 🗸                                   |   |  |  |  |  |  |
| 272                |                                                      |   |  |  |  |  |  |
| Credit account b   | Patient Insurance<br>alances: \$0.00 \$0.00          |   |  |  |  |  |  |
|                    | Save on <u>File</u> <u>Save</u> / Post <u>C</u> ance | 1 |  |  |  |  |  |

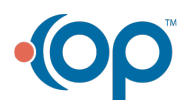